## Thank you for choosing DHL Express for the delivery of your PSA certificate!

1. Go to DHL's site to book and pay for your express shipment. Open the link in a new tab:

https://mydhl.express.dhl/ph

- a. Choose **Philippines** in the upper right corner of the page.
- b. Select Create a New Shipment.
- c. Enter the Ship From and Ship To addresses.
- d. Click Next.

On the next page, enter the following details: (Please refer Page 1)

### From

| Name                                                         | : Unisys PSA Serbilis                                                                           |
|--------------------------------------------------------------|-------------------------------------------------------------------------------------------------|
| Company                                                      | : Unisys Managed Services Corporation                                                           |
| Address                                                      | : Level 9 One Cyberpod Eton Centris                                                             |
| Postal Code                                                  | : 1100                                                                                          |
| City                                                         | : Quezon City - Pinahan                                                                         |
| Email Address                                                | info2@psaserbilis.com.ph                                                                        |
| Code                                                         | : 63                                                                                            |
| Phone Number                                                 | : 2 8981 7700                                                                                   |
| Postal Code<br>City<br>Email Address<br>Code<br>Phone Number | : 1100<br>: Quezon City - Pinahan<br>: <b>info2@psaserbilis.com.ph</b><br>: 63<br>: 2 8981 7700 |

## То

(Input your destination address).

- 2. On the next page, choose the Shipment Details:
  - a. Choose Documents.
  - **b.** Choose "Certificates" or "Documents General Business" under Describe the documents in your shipment.
  - c. Enter your PSA Serbilis Reference Number.
  - d. Click Next.

If you want to avail of the Extended Liability/Insurance, select the "I would like to add shipment protection to my shipment (Document Extended Liability Service)" check box.

e. Click Next.

Choose **Card Envelope** if the number of copies of your request is **five (5) copies or less**.

Click Next.

3. On the next page, choose **Credit Card** and then click **Next**.

Important: Only credit card payments are accepted.

a. Choose shipment date.

**Important:** Shipment date should be at least four (4) business days after you have paid for your PSA Serbilis request. However, actual pickup may vary depending on the release of document from the PSA.

- b. Select Express Worldwide.
- 4. Choose **Optional Services** if these are available for your shipment type. If none are available, simply click **Next**.

Important: Close (X) when No Printer pop-up message appears.

a. Choose Schedule a Courier pickup. Set the pickup time between 3:00 pm and 5:30 pm.

**Important:** Actual pickup schedule may vary depending on the release of document from the PSA.

- b. Choose Reception under the Where should the courier pick up the shipment.
- c. Click Next.
- 5. On the next page:
  - a. Avail of the PSA discount,

select the "I have a promo code" check box and enter **PHPSA**. Then click **Apply.** 

I have a promo code

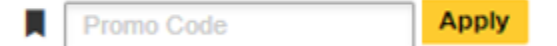

- b. Choose Visa or Mastercard.
- c. Click Accept and Pay.

Important: Billing address is the same as the ship FROM address DO NOT check the box for Billing address is the same as the ship FROM address. And then enter your residence address.

6. On the next page, enter your credit card details and then click Pay.

- 7. If payment is successful, on the next page:
  - a. Select the Label (Waybill) and the Receipt checkboxes.

**Important:** Waybill details are sent automatically to Unisys PSA Serbilis. Please take note of your **Piece Number** and **Pickup Confirmation Number**.

b. Click Print Selected Documents and save as PDF. This is your copy of the Waybill and the Receipt. Keep your Tracking Number or Waybill number to monitor your shipment.

**Important:** This portion will complete your transaction. **Tracking Number or Waybill number** will be generated. Request will now route to **info2@psaserbilis.com.ph** 

8. You're done! (Please proceed to the next page for complete details and instructions on how to book and ship your PSA certificate via DHL Express)

## Important Reminders:

- All bookings must be managed through this link: <u>https://mydhl.express.dhl/ph</u>
- DHL Express delivery cost is separate from the PSA Serbilis fees, and is charged by and payable to DHL Express. All paid shipments for DHL Express are final and irrevocable.
- No DHL Express waybill, no pickup and delivery. PSA Serbilis is not liable for nondelivery of your document due to non-submission of your DHL Express waybill.
- DHL Express Terms and Conditions of Carriage apply.
- No changes to the Waybill can be made after payment of the shipment has been made.
- Only paid requests will be processed and shipped by Unisys PSA Serbilis.
- PSA Serbilis will ship the document(s) as issued by the PSA.

# PLEASE CONTINUE TO READ BELOW FOR MORE DETAILS AND STEP BY STEP INSTRUCTIONS.

1. Go to DHL's site to book and pay for your express shipment. Open the link in a new tab:

## https://mydhl.express.dhl/ph

a. Choose **Philippines >** in the upper right corner of the page.

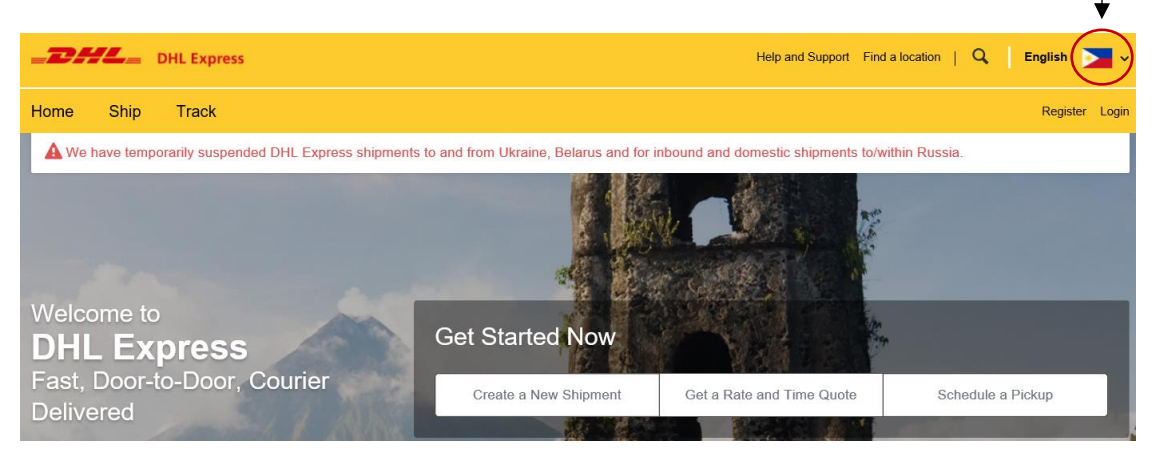

**Important:** Choose Philippines. DO NOT choose your country of residence or the destination country of the PSA certificate.

b. Select Create a New Shipment.

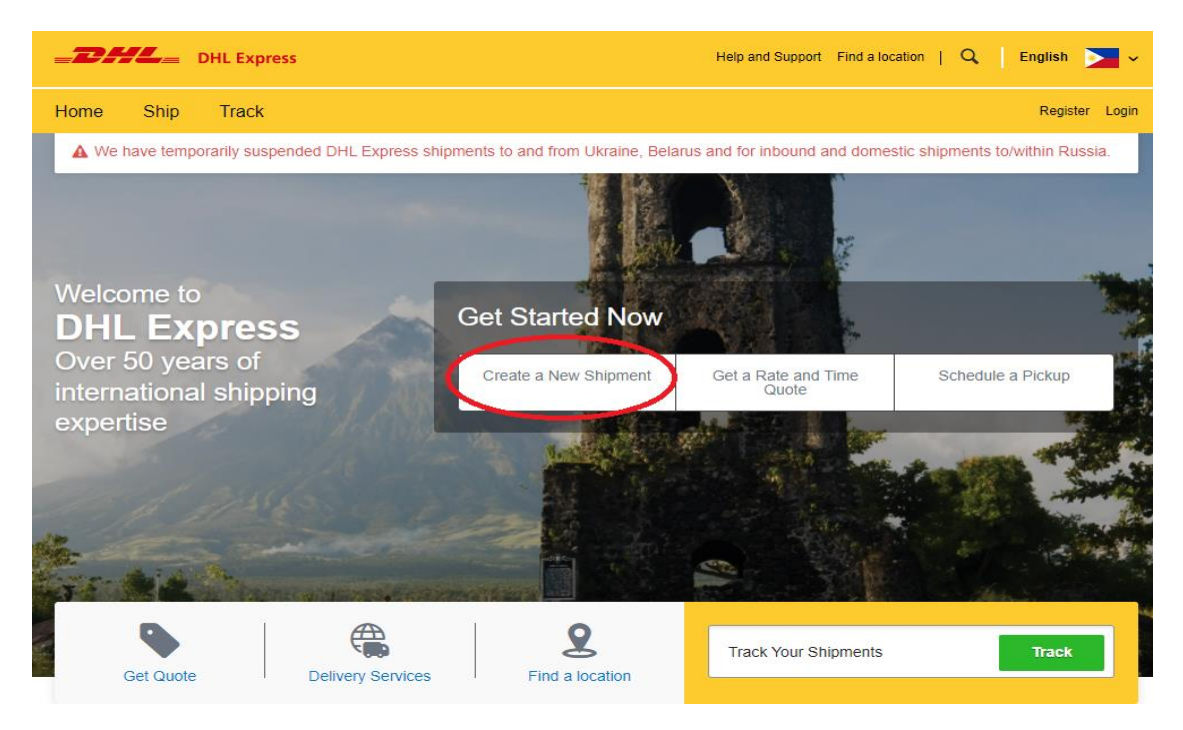

## c. Enter the Ship From and Ship To addresses.

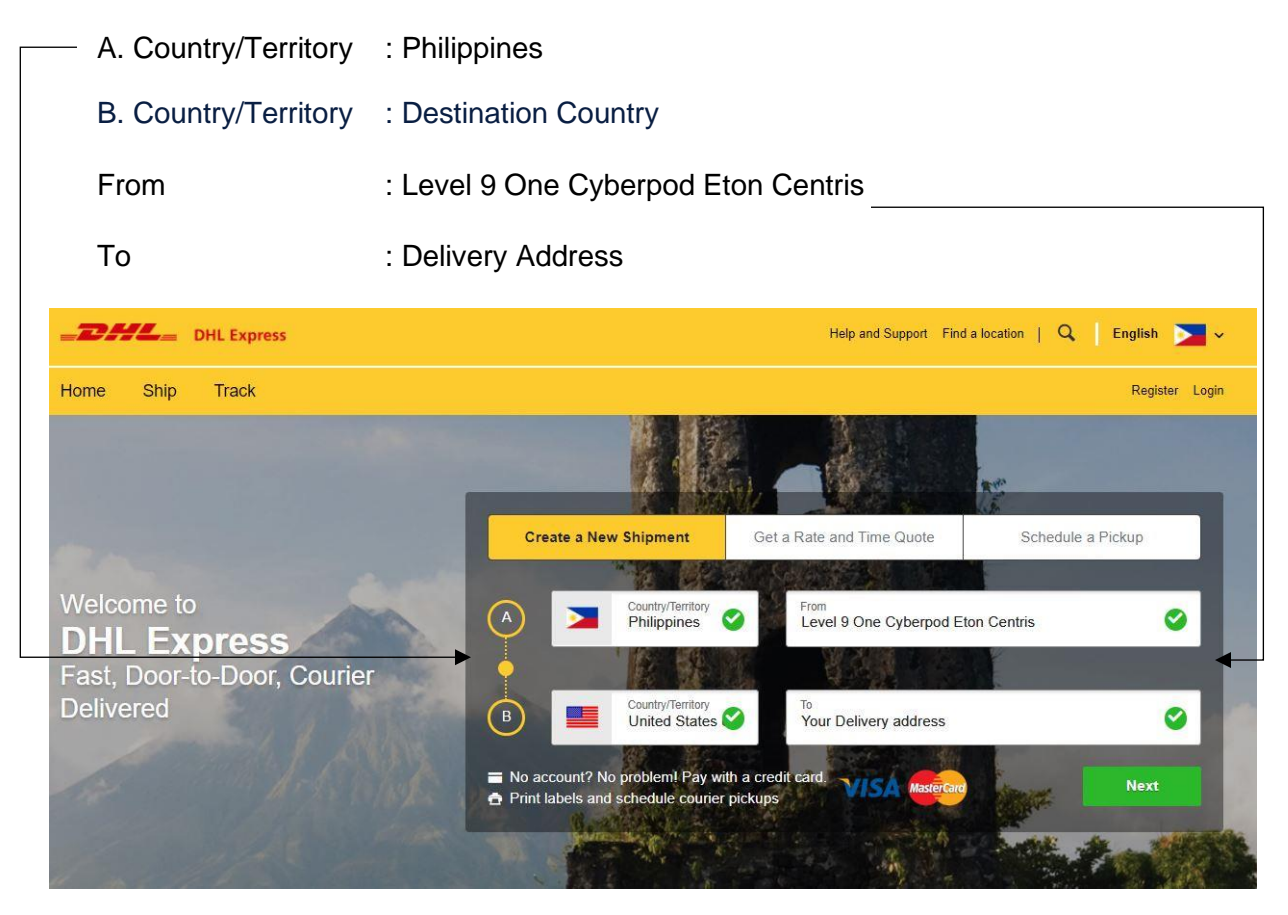

Important: Click No if the below message appears.

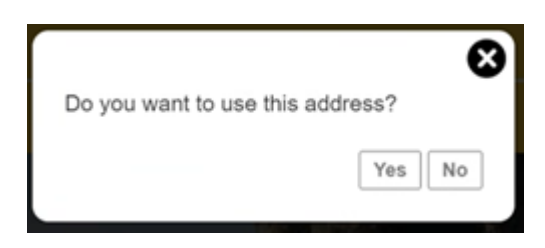

- d. Click Next.
- e. On the next page, enter the following:

From **PSA** serbilis for proactive : Unisys PSA Serbilis Name notifications Company : Unisys Managed Services Corporation Postal Code : 1100 City : Quezon City - Pinahan info2@psaserbilis.com.ph Email Address : 63 Code Phone Number : 2 8981 7700

Input the correct

email address for

**Important:** Kindly ensure that **info2@psaserbilis.com.ph** email address is correct to receive PSA serbilis waybill copy notification.

| : Name of Requester/Document Owner  |
|-------------------------------------|
| : Name of Requester/Document Owner  |
| : Your Complete Delivery Address    |
| : Delivery Address Zip Code         |
| : Your Email Address                |
| : Country Code of your Phone Number |
| : Your Phone Number                 |
|                                     |

If applicable, select the "Residential Address" checkbox.

Important: Recipient Name should be the Requester/Document Owner.

| From                                      | То                                                                      |
|-------------------------------------------|-------------------------------------------------------------------------|
| Name                                      | Name                                                                    |
| Unisys PSA Serbilis                       | Switch Name of Requestor/Document Owner                                 |
| Business Contact                          | Business Contact                                                        |
| Company 0                                 | Company ()                                                              |
| Unisys Managed Services Corporation       | Name of Requestor/Document Owner                                        |
| Country/Territory                         | Country/Territory                                                       |
| Philippines                               | United States of America                                                |
| Address                                   | Address                                                                 |
| Level 9 One Cyberpod Eton Centris         | Your delivery address                                                   |
| Address 2                                 | Address 2                                                               |
|                                           |                                                                         |
| Address 3                                 | Address 3                                                               |
| Postal Code City                          | ZIP Code City State                                                     |
| 1100 Y QUEZON CITY - Y                    | 10000 × NEW YORK × New York                                             |
| Email Address                             | Email Address                                                           |
| info2@psaserbilis.com.ph                  | DHL will send shipment notifications to this email address              |
| Phone Type Code Phone Extension           | Phone Type Code Phone Exter                                             |
| Office • 3 4 289 817 700 4                | Office • 1 * 817                                                        |
| Add Another                               | Add Another                                                             |
| VAT/Tax ID                                | VAT/Tax ID                                                              |
| Enter IOSS in Customs Declaration section | Enter IOSS in Customs Declaration section                               |
| Residential Address                       | Residential Address                                                     |
| Clear Address                             | <ul> <li>Shipping to a residential address provides flexible</li> </ul> |
|                                           | may apply.                                                              |
|                                           |                                                                         |

То

2. On the next page, choose the Shipment Details:

| c. Enter your PSA Serbilis Reference Number.                                                                                                    | Click <b>Next</b> .                                                               |
|----------------------------------------------------------------------------------------------------|-----------------------------------------------------------------------------------|
| Shipment Details                                                                                                    |                                                                                   |
| Q₂ Documents                                                                                                    | Is it a document?                                                                 |
| Cocumenta include legal, thancoat or lossness paperwork, terns with<br>monetary value are NOT considered a document shipment.<br>Packages are goods, menthandose or commodil<br>commencial purposes. | tes tor personal or<br>Not - check before completing your shipmen                 |
| Describe the documents in your shipment                                                                                                    | > Help me determine if my item is a docum                                         |
| Certificates                                                                                                    |                                                                                   |
| Add Shipment References                                                                                                    | Prohibited Items<br>Some items that are prohibited when shippi<br>Canada include: |
| 1234-5678-9012-3456                                                                                                    | Finamis (complete), ammunition                                                    |
|                                                                                                    | Explosives and weapons<br>View Prohibited Items                                   |
| Protect Your Shipment                                                                                                    |                                                                                   |
| You value your shipment and so do we - don't forget to protect your shipment! Learn about o<br>protection options.                                                                                   | ur shipment                                                                       |
| I would like to add shipment protection to my shipment (Document Extended Liability Sen                                                                                                    | vice)                                                                             |

d. Click Next.

3. On the next page:

Under **Packaging**, choose **Card Envelope** if the number of copies of your request is **five (5) copies or less**.

Choose DHL Flyer (48x36x1cm) if the number of copies of your request is more than five (5) copies.

Note: This will only apply if the same delivery address.

Click Next.

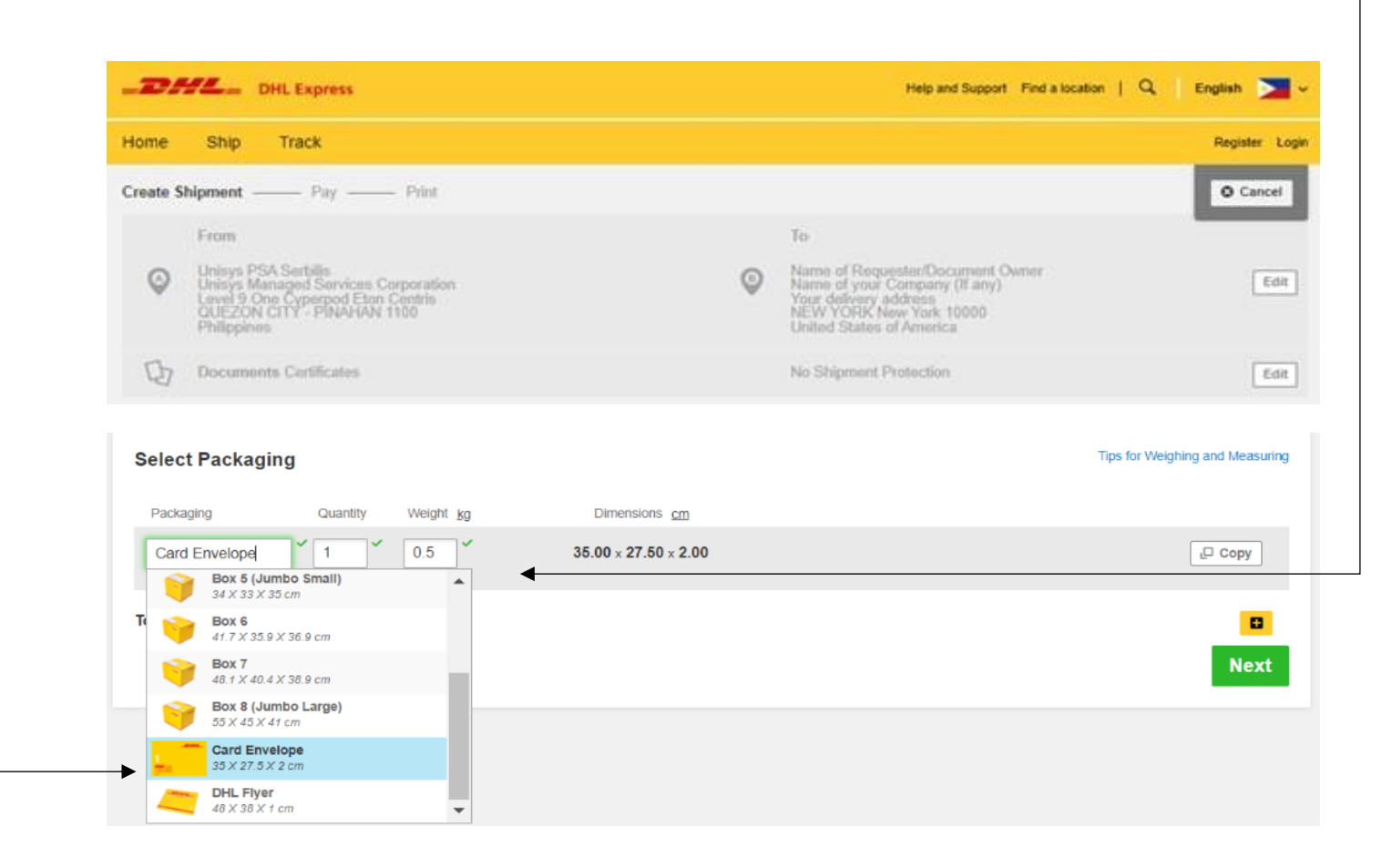

4. On the next page, choose Credit Card and then click Next.

Γ

| Ship Track                                                                                                    |                                                                                                    | Register Log                                                                                                    |
|----------------------------------------------------------------------------------------------------|----------------------------------------------------------------------------------------------------|----------------------------------------------------------------------------------------------------|
| hipment Pay Print                                                                                                    |                                                                                                    | O Cancel                                                                                                    |
| From                                                                                                    | То                                                                                                    |                                                                                                    |
| Unisys PSA Serbilis<br>Unisys Managed Services Corporation<br>Leivel 9 Dire Cyberpod Elon Centris<br>QUEZON CITY - PINAHAN 1100<br>Philippines | Name of Requester/Document Owner<br>Your Company Name, (If any)<br>You Delivery Address<br>NEW YORK New York 10000<br>United States of America                                                                                                    | Edit                                                                                                    |
| Documents Certificates                                                                                                    | No Shipment Protection                                                                                                    | Edit                                                                                                    |
| Card Envelope - 1 Piece - 0.5 kg (35 X 27.5 X 2 cm)                                                                                            |                                                                                                    | Edit                                                                                                    |
| r will you pay?                                                                                                    |                                                                                                    |                                                                                                    |
| dit Card • Y                                                                                                    |                                                                                                    |                                                                                                    |
| h                                                                                                    |                                                                                                    |                                                                                                    |
|                                                                                                    | Ship       Track         hipment       — Pay       — Print         Prom       Unisys PSA Serbilis       Unisys PSA Serbilis         Unisys PSA Managed Services Corporation       Environments Corporation       Environments         Unisys PSA Carty - PliNAHAN 1100       Philippines       Image: Plinter of the provide services (Structure)         Documents Certificates       Card Envelope - 1 Piece - 0.5 kg (35 X 27.5 X 2 cm)         rwill you pay?       Image: Managed Services (Structure)         and Card       Image: Managed Services (Structure) | Ship       Track         hipment       Pay       Print         Prom       To         Unisys PSA Serbilis       Name of Requester/Document Owner         Unisys PSA Serbilis       Our Company Name, (If any)         Level 9 One Cyberpod Enor Centrics       Our Company Name, (If any)         Philippines       No Shipment Protection         Documents Certificates       No Shipment Protection         Card Envelope - 1 Piece - 0.5 kg (35 X 27.5 X 2 cm)       The service Services Company         Will you pay?       The service Services Company       Service Services Company         Mic Card       The service Services Company       Service Services Company |

5. On the next page:

### a. Choose shipment date.

**Important:** Shipment date should be at least four (4) business days after you have paid for your PSA Serbilis request. However, actual pickup may vary depending on the release of document from the PSA.

#### Example:

| Date of | payment of   | your PSA    | Serbilis I | reque | est: Augus | t 1 |
|---------|--------------|-------------|------------|-------|------------|-----|
| Shipme  | nt pick up d | late: Augus | t 5 or lat | er    |            |     |
|         |              |             |            |       |            |     |

| lome  | Ship Track                                                                                                    |                                           |                                                          |                                                                                                    | Register Login |
|-------|----------------------------------------------------------------------------------------------------|-------------------------------------------|----------------------------------------------------------|----------------------------------------------------------------------------------------------------|----------------|
|       | From                                                                                                    |                                           |                                                          | То                                                                                                    | O Cancel       |
| 0     | Unitys PSA Serbilis<br>Unitys Managed Services C<br>Level 9 One Cyberpod Elon<br>QUEZON CITY - PINAHAN<br>Philippines | orporation<br>Centra<br>1100              | Ģ                                                        | Name of Requester/Document Owner<br>Your Company Name. (If any)<br>You Delivery Address<br>NEW YORK New Yook 10000<br>United States of America | Edit           |
| 0     | Documents Certificates                                                                                                |                                           |                                                          | No Stipment Protection                                                                                                    | Edit           |
|       | Card Envelope - 1 Piece - 0.                                                                                          | 5 kg (35 X 27.5 X 2 cm)                   |                                                          |                                                                                                    | Edit           |
| =     | Transportation charges pa                                                                                             | id by Credit Card                         |                                                          |                                                                                                    | Edit           |
| I'm s | ending my shipment o                                                                                                  | August August                             | Autust                                                   | Mare                                                                                                    |                |
| ľm s  | ending my shipment of<br>ogust August<br>3<br>setay Spencorow                                                         | August<br>5<br>Fotay Saturday             | August August<br>7 8<br>Sunday Monday                    | More +                                                                                                    |                |
| Fm s  | ending my shipment o<br>opust August<br>3<br>5tensorew<br>Delivery Date                                               | August<br>5<br>Yeeay<br>Q<br>Delivered By | August August<br>7 8<br>Sunday Monday<br>Estimated Price | More +                                                                                                    | -              |

The contents within the screen are for demonstration purposes only. Please refer to the rates/charges indicated during your actual booking.

#### b. Click Select.

**Important:** Actual pickup schedule may vary depending on the release of document from the PSA. Estimated transit time starts from shipment date.

6. You may be prompted to choose **Optional Services** if these are available for your shipment type. If none are available, simply click **Next**.

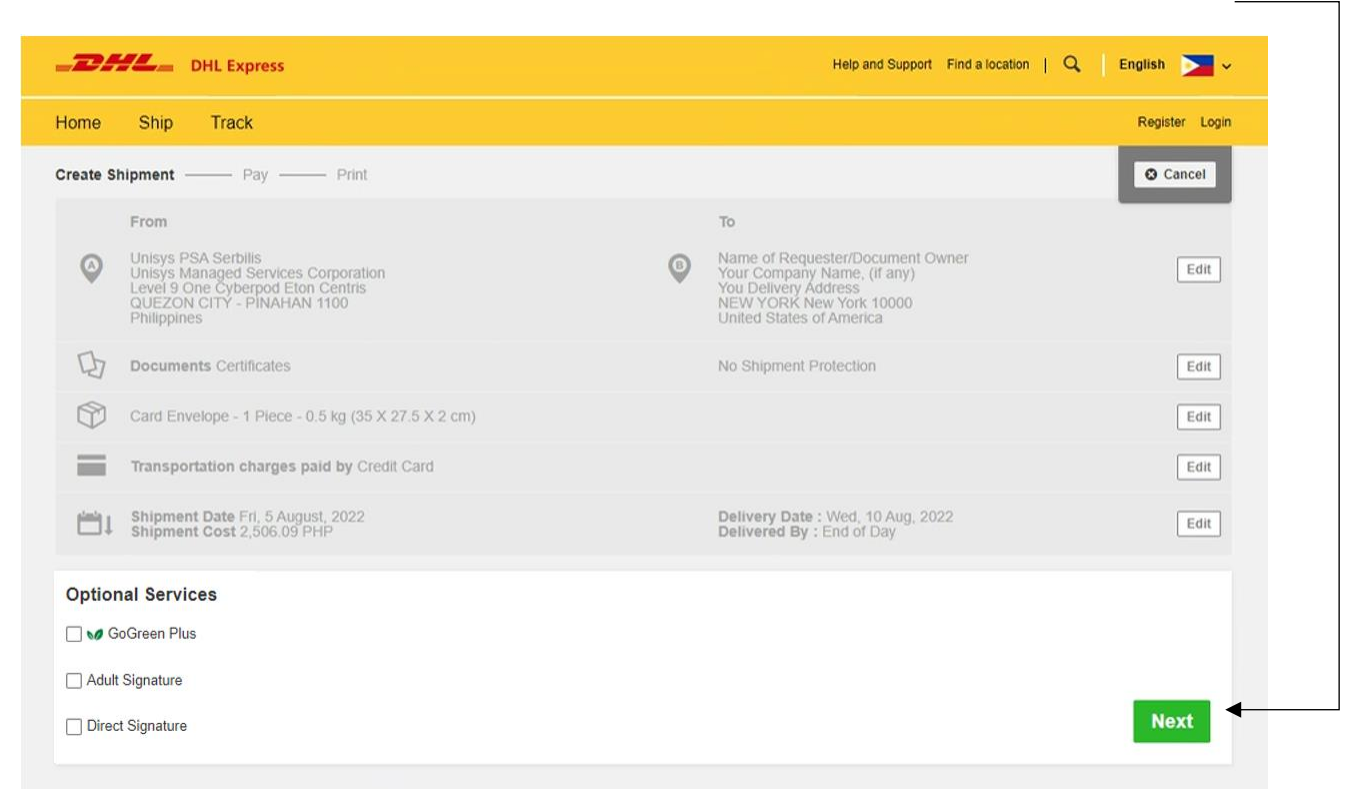

## Important: Close (X) when No Printer pop-up message appears.

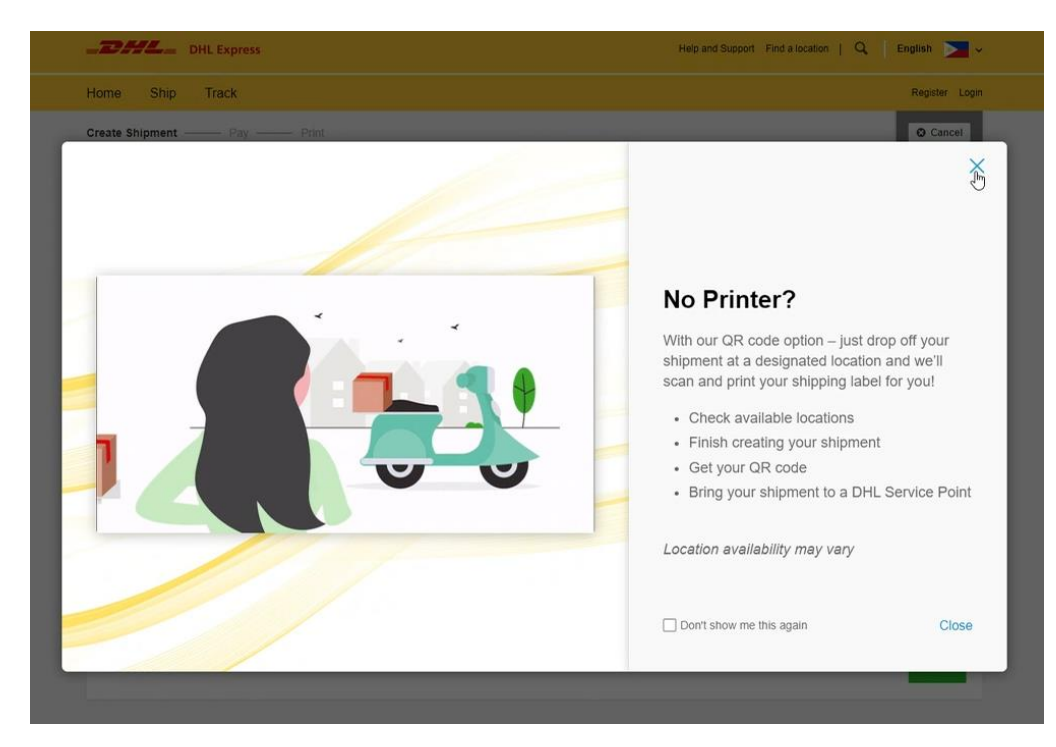

| a.                            | Choose Schedule a Courier picku                                 | ıp.                                                                                                    |                                                                                                   |  |  |  |
|-------------------------------|-----------------------------------------------------------------|----------------------------------------------------------------------------------------------------|---------------------------------------------------------------------------------------------------|--|--|--|
| b.                            | . Set the pickup time between 3:00 pm and 5:30 pm.              |                                                                                                    |                                                                                                   |  |  |  |
|                               | <b>Important:</b> Actual pickup schedule document from the PSA. | may vary depending                                                                                                    | on the release of                                                                                 |  |  |  |
| c.                            | Choose Reception under the When                                 | re should the courie                                                                                                    | r pick up the shipment.                                                                           |  |  |  |
| d.                            | Click Next.                                                     |                                                                                                    |                                                                                                   |  |  |  |
| _D                            | DHL Express                                                     |                                                                                                    | Help and Support Find a location   Q   English 🚬 🗸                                                |  |  |  |
| Home                          | Ship Track                                                      |                                                                                                    | Register Login                                                                                    |  |  |  |
|                               | Shipment Date Fri, 5 August, 2022<br>Shipment Cost 2,506.09 PHP | Delivery Date : W<br>Delivered By : En                                                                                         | Ved, 10 Aug, 2022                                                                                 |  |  |  |
|                               | No Optional Services                                            |                                                                                                    | Edit                                                                                              |  |  |  |
| Sc<br>pi                      | I do not need a pickup                                          | Drop off at DHL Service<br>Point                                                                                               | TSA Privacy Notification<br>Please read TSA Privacy Act notification                              |  |  |  |
| ► I'm<br>Au<br>Fr<br>E        | n sending my shipment on  Pick  rigust Stay Biday 9:30 am       | up Window – When courier may arrive ar<br>Earliest<br>3:00 pm<br>11:30 am 1:45 pm<br>Please allow at least 90 minutes for your | Latest<br>5:30 pm<br>3:45 pm<br>6:00 pm                                                           |  |  |  |
| When                          | e should the courier pick up the shipment?                      | Pickup A                                                                                                    | ddress                                                                                            |  |  |  |
| Re                            | ception · ·                                                     | Unisvs PSA                                                                                                    | Serbilis                                                                                          |  |  |  |
| Total<br>0.5<br>Instru<br>Pro | Pickup Weight Kg                                                | Unisys Para<br>Level 9 One<br>QUEZON Cl<br>info2@psase<br>+63 2 8981 7<br>Edit                                                 | ged Services Corporation<br>Cyberpod Eton Centris<br>TY - PINAHAN, 1100<br>rblills.com.ph<br>7700 |  |  |  |
| D D                           | bisclaimer and Important Details                                |                                                                                                    |                                                                                                   |  |  |  |
|                               |                                                                 |                                                                                                    | Next                                                                                              |  |  |  |

- 7. On the next page:
  - a. To avail of the special discount offered by DHL Express to Filipinos overseas, select the "I have a promo code" check box and enter PHPSA.
     Then click Apply.

## - b. Choose Visa or Mastercard.

| Shipment Cost Summary                               |                        |     |                           |                    | 00                    |
|-----------------------------------------------------|------------------------|-----|---------------------------|--------------------|-----------------------|
| EXPRESS WORLDWIDE<br>Wed, 10 Aug, 2022 - End of Day |                        |     | Transportation<br>Charges | Discounted<br>Rate | Protect Your Shipment |
| Volumetric Weight () 0.38 kg<br>Total Weight 0.5 kg | Transportation Charges | PHP | 1,568.00                  | 1,568.00           | Upgrade Now           |
|                                                     | Fuel Surcharge         | PHP | 707-05                    | 633.58             |                       |
| Chargeable Weight 0.5 kg                            | Emergency Situation    | PHP | 36.00                     | 36.00              |                       |
|                                                     | VAT/Tax                | PHP | 299.65                    | 268.51             |                       |
|                                                     | Total                  | PHP | 2,796.70                  | 2,506.09           |                       |
|                                                     | Promo Code             | As  | phy -                     |                    |                       |
| Payment Options                                     |                        |     |                           |                    |                       |

The contents within the screen are for demonstration purposes only. Please refer to the rates/charges indicated during your actual booking.

| •        | You are making a payment with DHL International<br>House 2306 Chino Roces Avenue Kayamanan C<br>authorized for 2 474 84 PHP                                           | SmbH on behalf of DHL Express (Philippines) Corp. DHL<br>Makati City 1231 Philippines. Your credit card will be pre-                 |  |
|----------|----------------------------------------------------------------------------------------------------|----------------------------------------------------------------------------------------------------|--|
|          | The pre-authorization amount includes a resen                                                                                                    | ration buffer of 20%                                                                                                    |  |
|          | <ul> <li>DHL will reweigh and re-measure all shipments<br/>card. You will receive a payment receipt email<br/>shipment.</li> </ul>                                    | to ensure we charge the correct amount to your credit<br>after DHL confirms the weight and dimensions of your                        |  |
|          | <ul> <li>If the final billed amount exceeds the original p<br/>for the additional charge. The original and addi<br/>number.</li> </ul>                                | re-authorized amount your credit card will then be charged<br>lional charge will reference the same shipment Waybill                 |  |
|          | <ul> <li>Note: DHL never stores or retains any persona<br/>as credit card numbers. DHL only stores an en<br/>payment processor in the PCI-DSS compliant of</li> </ul> | ly identifiable information or any financial information such<br>crypted token ID which can only be decrypted by the<br>invironment. |  |
| - Bill   | ing address is the same as the ship FROM address                                                                                                    |                                                                                                    |  |
| First Na | ame and Last Name                                                                                                    | Address                                                                                                    |  |
| Your     | Name                                                                                                    | Your Address                                                                                                    |  |
| Compa    | inv                                                                                                    | Address 2                                                                                                    |  |
| Your     | Company                                                                                                    | Your Address                                                                                                    |  |
| Email A  | uddress.                                                                                                    | Address 3                                                                                                    |  |
| Your     | EmailAddress@email.com                                                                                                    | Your Address                                                                                                    |  |
| -        |                                                                                                    |                                                                                                    |  |
| Offic    | x • 1 817-478-21                                                                                                    | United States of America                                                                                                    |  |
|          |                                                                                                    | ZIP Code City State                                                                                                    |  |
|          |                                                                                                    | 10000 NEW YORK New York                                                                                                    |  |
|          |                                                                                                    |                                                                                                    |  |
|          |                                                                                                    |                                                                                                    |  |
|          |                                                                                                    |                                                                                                    |  |

The contents within the screen are for demonstration purposes only. Please refer to the rates/charges indicated during your actual booking.

Important: Billing address is the same as the ship FROM address DO NOT check the box for Billing address is the same as the ship FROM address. And then enter your residence address.

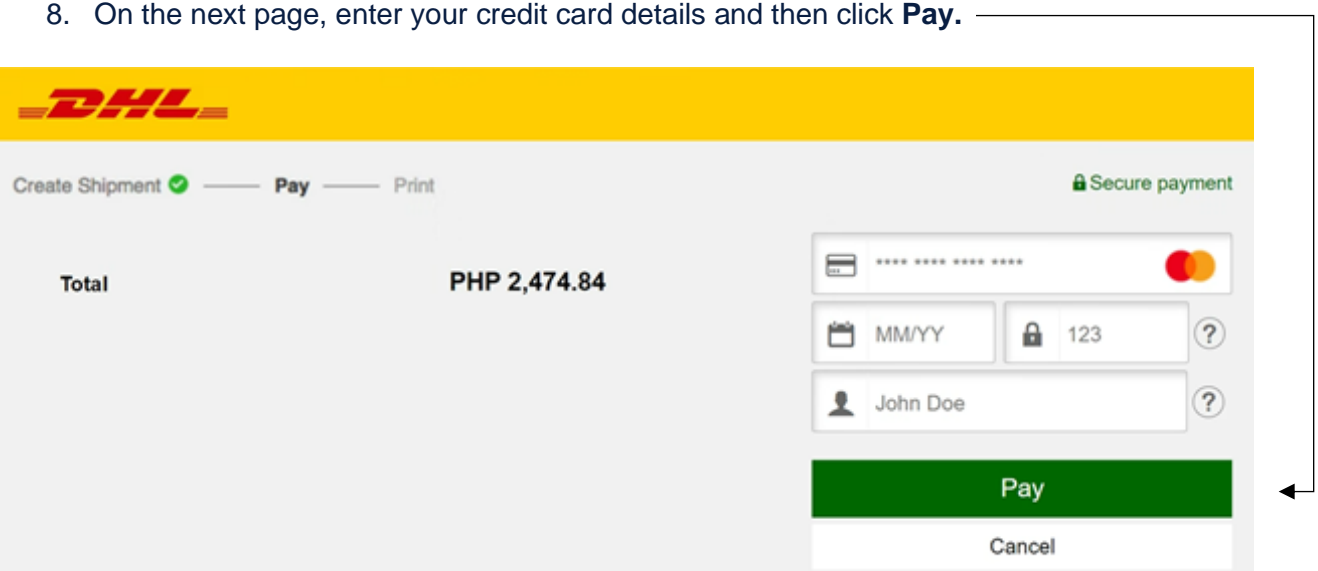

The contents within the screen are for demonstration purposes only. Please refer to the charges indicated during your actual booking.

Important: Please note of the additional 20% buffer in the credit card pre authorization, should there be adjustments on the actual weight of your shipment. If there are no changes, actual freight charges will apply less the PSA discount.

## 8. On the next page, enter your credit card details and then click Pay. -

- 9. If payment is successful, on the next page:
  - a. Select the Label (Waybill) and the Receipt checkboxes.

Important: Waybill details are sent automatically to Unisys PSA Serbilis. Please take note of your **Piece #** / **Piece ID** and **Pickup Confirmation Number**. Piece number can also be found on the **bottom of AWB copy**.

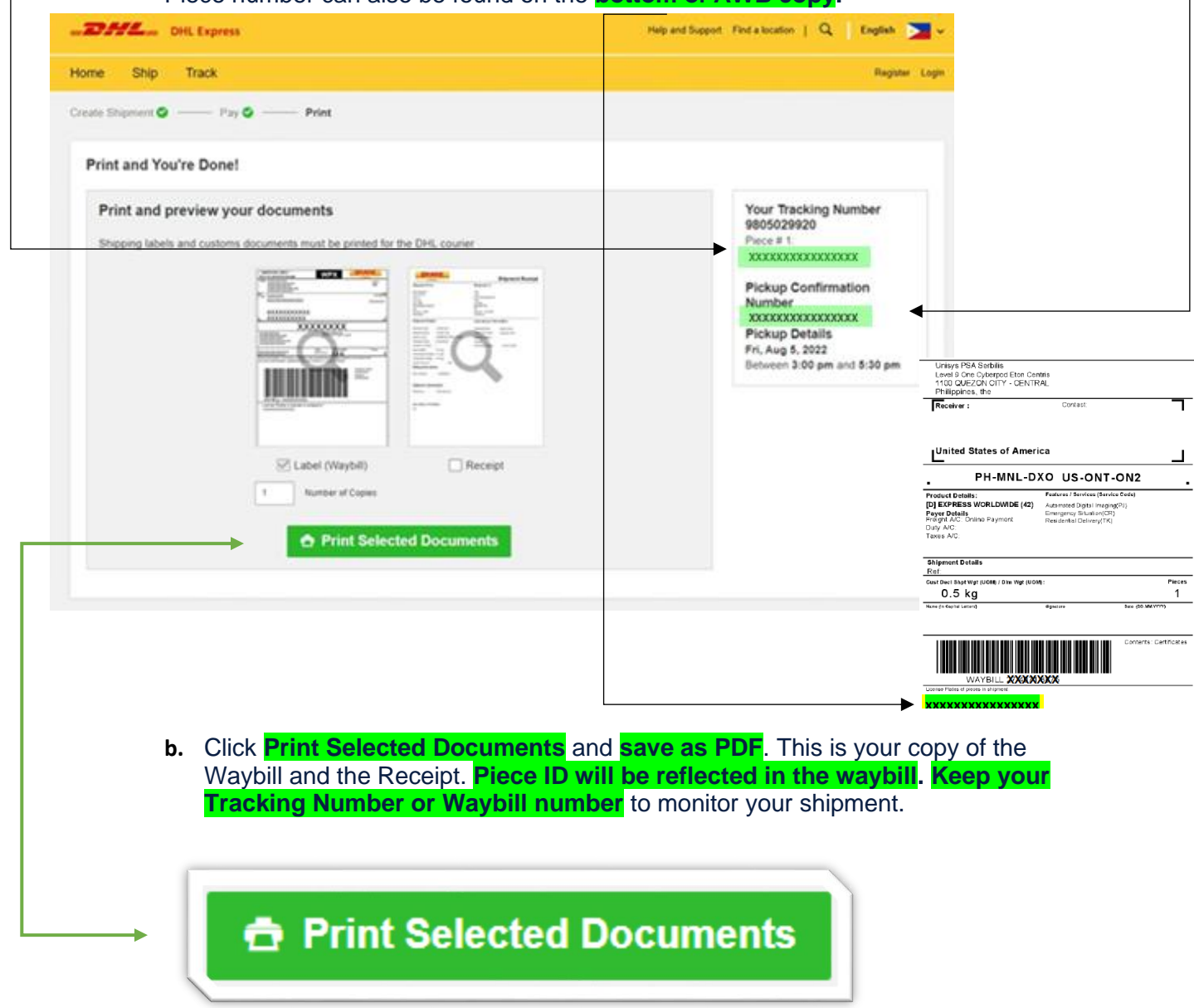

**Important:** This portion will complete your transaction. **Tracking Number or Waybill number** will be generated. Request will now route to <u>info2@psaserbilis.com.ph</u>

|                                                                                                    | Print             | 2 pages         |
|----------------------------------------------------------------------------------------------------|-------------------|-----------------|
| The second second secon      | Destination       | Save as PDF 🔹   |
| Text ALL To Company Nerves. (1 and 1<br>Nerve A Texperior Nerves. (1 and 1<br>Nerve A Texperior Decement () Server                                                                                                    | Pages             | Al -            |
| 55000 NEW YORK New York                                                                                                    | Remain and should |                 |
| US-ZYP-ZYP                                                                                                    |                   |                 |
| RES-ADI Territorian fraction                                                                                                    |                   |                 |
|                                                                                                    |                   |                 |
|                                                                                                    |                   |                 |
|                                                                                                    |                   |                 |
|                                                                                                    |                   |                 |
|                                                                                                    |                   |                 |
|                                                                                                    |                   |                 |
| (J. JOH HED FOR THE HED                                                                                                    | 1                 |                 |
|                                                                                                    |                   |                 |
|                                                                                                    |                   |                 |
| MATELL DOC' DOX TANK                                                                                                    |                   |                 |
| New Watch Levis Commence                                                                                                    |                   |                 |
| Secold Allow (Samped Rear Care)<br>193 (SAC) (Samped Samped Sa<br>Samped Samped Samped Samped Samped Samped Samped Samped Samped Samped Samped Samped Samped Samped Samped Samped Samped Samped Samped Samped Samped Samped Samped Samped Samped Samped Samped Samped Samped Samped Samped Samped Samped Samp |                   |                 |
| Concerning Names, (Fama)     New of Namedor Structures These     Text of Nameson Textures and Nameson     Text Seconds, National     Text Seconds, National     Text Seconds, National     Text Seconds, National                                                                                                    |                   | Diama Distance  |
| [United States of America]                                                                                                    |                   | Server Constant |

10. On the next page, click **Get and Send Notifications** to receive notifications on the progress of your shipment.

| Home Ship Track                                                                                                    |                                                                                                    |                                                                                                    |
|----------------------------------------------------------------------------------------------------|----------------------------------------------------------------------------------------------------|----------------------------------------------------------------------------------------------------|
| Create Shipment O Pay O Print O                                                                                                    |                                                                                                    |                                                                                                    |
| Shipment Confirmation                                                                                                    |                                                                                                    |                                                                                                    |
| <ul> <li>Important</li> <li>Do not seal your shipment as the courier must inspendent of the courier to pickup.</li> <li>You or a representative must be present when the or for the courier to pickup.</li> <li>Affix one copy of the label securely to each package if applicable.</li> <li>Ensure your packages are packed and labeled com</li> <li>If you need to cancel or change your pickup, please</li> </ul> | ect the contents.<br>ourier arrives. Shipments cannot be left outside or in "safe" places<br>e and give the other to the courier, along with any customs invoices<br>ectly to avoid damage or delays. Follow DHL's Packaging Advice.<br>contact Customer Service at: 1800-1888-0345 | Your Tracking Number<br>9805029920<br>Pickup Confirmation<br>Pickup Details<br>Fri, Aug 5, 2022<br>Between 3:00 pm and 5:34 |
| Want Status Notifications?                                                                                                    | • Want to Share?                                                                                                    | 🛓 Download Documents                                                                                                    |
| Set up email or text notifications for this shipment's progress - for you or others!<br>Get and Send Notifications                                                                                                    | Select shipment details you want to email to others. Tracking Number Shipment Details Shipment Recept                                                                                                    | Create Another Shipm                                                                                                    |

<u>11. Enter your</u> **email address** and select the six (6) check boxes corresponding to the statuses.

| Get and S    | and Notifications                 |              |                         |             |                |                   |                      |           |                       |              |    |
|--------------|-----------------------------------|--------------|-------------------------|-------------|----------------|-------------------|----------------------|-----------|-----------------------|--------------|----|
| Select the w | av you want to notify each nerson | and the stat | uses you want them to a | not for thi | ie chinmo      | ot You            | can even             | cond no   | tification            | is to vourse | w. |
| Select the W | ay you want to notity each person | and the stat | uses you want them to g | pet for th  | is snipme      | nt. rou           | can even             | i send no | uncation              | is to yourse | п. |
| Туре         | 'Email Address'                   |              | Send notifications in   |             | Picked C<br>Up | learance<br>Event | Customs<br>Clearance | Exception | Out for<br>s Delivery | Delivered    |    |
| Email •      | Youremailaddress@email.c          | com          | English                 | •           |                |                   |                      |           |                       |              |    |

## 12. You're done!

You may now exit the page.

Thank you for booking your shipment with DHL Express!

## **Important Reminders:**

- All bookings must be managed through this link: <u>https://mydhl.express.dhl/ph</u>
- DHL Express delivery cost is separate from the PSA Serbilis fees, and is charged by and payable to DHL Express. All paid shipments for DHL Express are final and irrevocable.
- No DHL Express waybill, no pickup and delivery. PSA Serbilis is not liable for nondelivery of your document due to non-submission of your DHL Express waybill.
- DHL Express Terms and Conditions of Carriage apply.
- No changes to the Waybill can be made after payment of the shipment has been made.
- Only paid requests will be processed and shipped by Unisys PSA Serbilis.
- PSA Serbilis will ship the document(s) as issued by the PSA.
- Processing and preparing of documents is about 3-5 working days. Expected dispatch of documents to DHL Express is on 5<sup>th</sup> working day.
- You may track your shipments online through: <u>https://mydhl.express.dhl/ph</u>

   Werdsget Feature 1 9, Epth 2

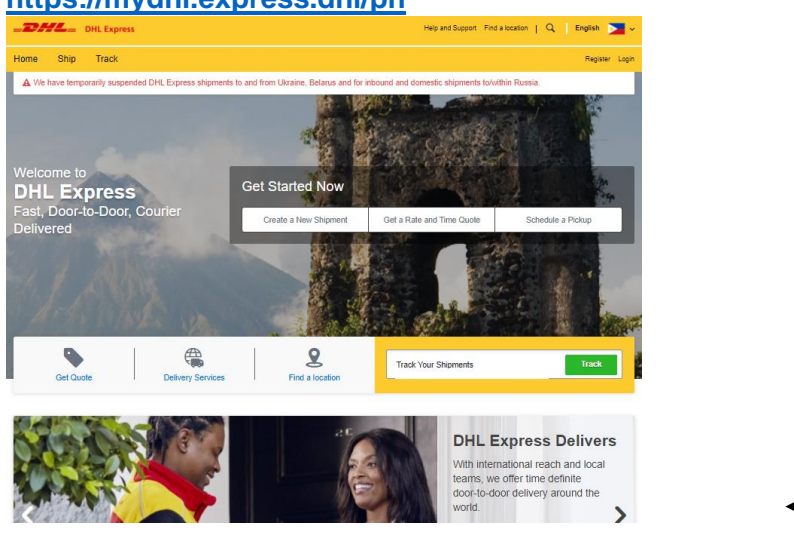

 For any concerns, you can contact DHL Express at the phone numbers and email address listed here: <u>https://mydhl.express.dhl/ph/en/help-and-support.html#/contact\_us</u>

For **customers abroad**, follow up and/or other means of communications to DHL Express will be through WhatsApp or Live Chat.

| DHL Express                                                       |                                                                                    | Help and Support - Find a location -   - Q =   | ingilan 🚬 v    |
|-------------------------------------------------------------------|------------------------------------------------------------------------------------|------------------------------------------------|----------------|
| Home Ship Track                                                   |                                                                                    |                                                | Register Logic |
| Help and Support                                                  |                                                                                    |                                                | e <            |
| Shipping Advice Custor                                            | oms Clearance Advice FAG                                                           | 2s Contact Us                                  |                |
| 🔀 Email Us                                                        | Chat With Us                                                                       | ( Holiday Hours                                |                |
| How Can We Help?<br>Tracking Customer Service                     | Our Digital Assistant is available 24/7 to answer<br>your quastions.               | We're closed on these holiday                  | <b>a.</b>      |
| Completel Complement                                              | Charles .                                                                          | Chinese New Year                               | Feb 12         |
| Go straight to the top and tell Nigel Lockett.<br>Country Manager | Contrack with WhatsApp<br>Learn more about WhatsApp                                | EDSA People Power<br>Revolution<br>Anniversary | Feb 25         |
| Go Straight to the Top!                                           |                                                                                    | Maundy Thursday                                | Apr 14         |
| More Email Options 🗸                                              | Call Us                                                                            | Good Friday<br>Show More 🗸                     | Apr 15         |
|                                                                   | Customer Service                                                                   | DHL Office V                                   |                |
|                                                                   | . 032 341 7400 (Visavas and                                                        |                                                |                |
|                                                                   | Mindanao)                                                                          |                                                |                |
|                                                                   | Calls via mobile networks (SMMRT, Talk & Text, Grose<br>and TMT) may incur charges |                                                |                |
|                                                                   | Mobile/Landline subscribers (Toll-Free)                                            |                                                |                |
|                                                                   | 1800 8765 8000 - For GLOBE Mobile Landine<br>subscribers (Toll-Free)               |                                                |                |
|                                                                   | Questions and support for shipment status,<br>delivery and courier pickups.        |                                                |                |
|                                                                   | More Call Options 🛩                                                                |                                                |                |
|                                                                   |                                                                                    |                                                |                |
|                                                                   |                                                                                    |                                                |                |
|                                                                   |                                                                                    |                                                |                |
| CONTACT AND SUPPORT LEGAL<br>Help and Support Terms and Condition | ALERTS<br>fors Preud Awareness                                                     | Deutsche Past DHL Group                        |                |
|                                                                   | Important Information                                                              | Press                                          |                |
| FAQs Privacy Notice<br>Contact Us                                 |                                                                                    | Comercia                                       |                |
| FAQs Privacy Notice<br>Contain Us<br>Prind a location             |                                                                                    | Coreans<br>Legal Notice                        |                |
| FAQs Privacy Notice<br>Contact Us<br>Print a location             |                                                                                    | Coreors<br>Legal Notice                        |                |

See samples below.

WhatsApp with Customer Care Team

+ (

| <ul> <li>Control Control C</li></ul> | WhatsApp<br>Our WhatsApp Digital Ass<br>Express WhatsApp numb<br>Open WhatsApp | istant is available 24/7 to track your shipments and answer your questions. Simply add the DHL<br>er + <u>63 282713766</u> to your phone contacts and start a WhatsApp chat! | × |
|----------------------------------------------------------------------------------------------------|--------------------------------------------------------------------------------|----------------------------------------------------------------------------------------------------|---|
| This business works with other companies to manage this chat. Tap to learn more.                                                                                                    | <                                                                              | DHL Express PH<br>DHL Express Philippines                                                                                                    |   |
|                                                                                                    |                                                                                | This business works with other companies to manage this chat. Tap to learn more.                                                                                             |   |
|                                                                                                    |                                                                                |                                                                                                    |   |

 $\bigcirc \bigcirc \bigcirc \bigcirc$ 

Live Chat with Customer Care Team 

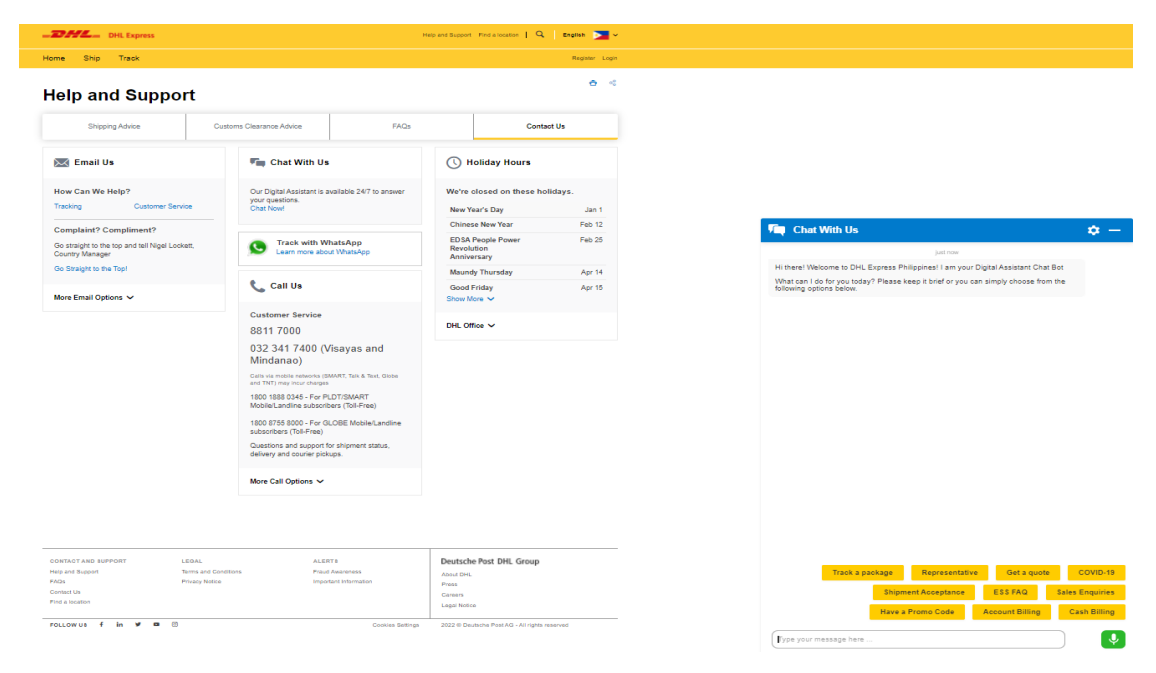

Email to DHL Express Customer Care Team 

Important Information

FOLLOW US f in ¥ 🛚 🖯

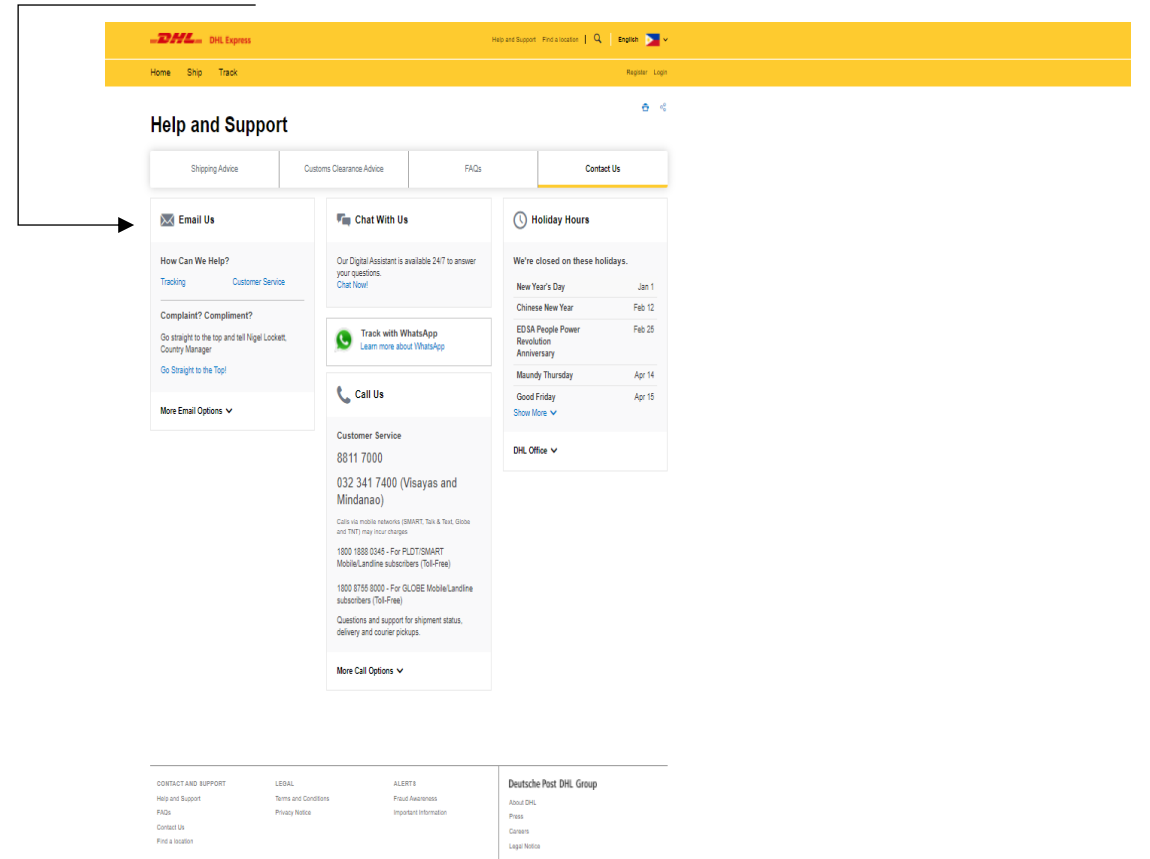

2022 @ Deutsche Post AG - All rights rese

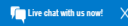

Send an email to Customer Care Team

| Email Us - Customer Service | ×      |
|-----------------------------|--------|
| Name                        | A      |
| Required<br>Email Address   | ~      |
| Verify Email Address        | ~      |
| Account Number              |        |
| ZIP Code                    |        |
| Company                     |        |
| Phone Number                | ~      |
| Comments                    | ~ //   |
| ? Your Location             | ~      |
| Click or select the Chair   | resh   |
| Clear                       | Submit |